- 1. Öffenen Sie SmarTeam, CATIA V5 und stellen Sie die SmarTeam Verbindung her.
- 2. Stellen Sie sicher, dass das Workverzeichnis auf einem Netzwerkpfad liegt.

| 🗞 Allgemeine Voreinstellungen                                      | × |  |  |
|--------------------------------------------------------------------|---|--|--|
| Nur letzte öffentl. Versionen bei Abfragen berücksichtigen         |   |  |  |
| Standardordner für meine SmarTeam Dateien:                         |   |  |  |
| \\lbclfile.beru.borgwarner.net\user\frankc\PDM\work                |   |  |  |
| Farbthema ST-Classic                                               |   |  |  |
| 🔲 Beschriftungsrahmen für Betriebssystemstandardformular verwenden |   |  |  |
| OK Abbrechen <u>H</u> ilfe                                         |   |  |  |

- 3. Öffnen sie ein vorhandenes, ausgechecktes Produkt im CATIA.
- 4. Erzeugen Sie ein neues Part im CATIA und speichern Sie dieses nach SmarTeam

| 2 Dokumente        |                                                            | - 🗆 ×    |
|--------------------|------------------------------------------------------------|----------|
| □ 1 235240.0       | Profile Card Links Notes Revision Viewer                   |          |
|                    | PS                                                         |          |
|                    |                                                            | <b>_</b> |
|                    |                                                            |          |
|                    | CATIA Part                                                 |          |
|                    |                                                            |          |
|                    | File Information                                           |          |
|                    | File Typ CATIA Part                                        | <b>_</b> |
|                    | File Name CATPRT00100582.CATPart                           | 2<br>19  |
|                    | Directory \\lbclfile.beru.borgwarner.net\user\frankc\PDM\w | ork 🐑    |
|                    | CAD Version CATIAV5R19SP3                                  |          |
|                    | Sachnr. Chazelles                                          |          |
|                    | Allgemein Details Revision Q-Checker                       | I        |
| User login: frankc |                                                            | .:       |

- 5. Aktivieren Sie das Produkt im CATIA und wählen im Menü SmarTeam den Punkt "Baugruppenverwaltung → Komponente einfügen".
- 6. Brechen Sie die Dateiauswahl ab und wählen Sie die SmarTeam-Abfrage.
- 7. Suchen Sie nach dem unter Punkt 4 neu erstellten Part und fügen Sie dieses in Ihr Produkt ein.

8. Folgende Fehlermeldung erscheint:

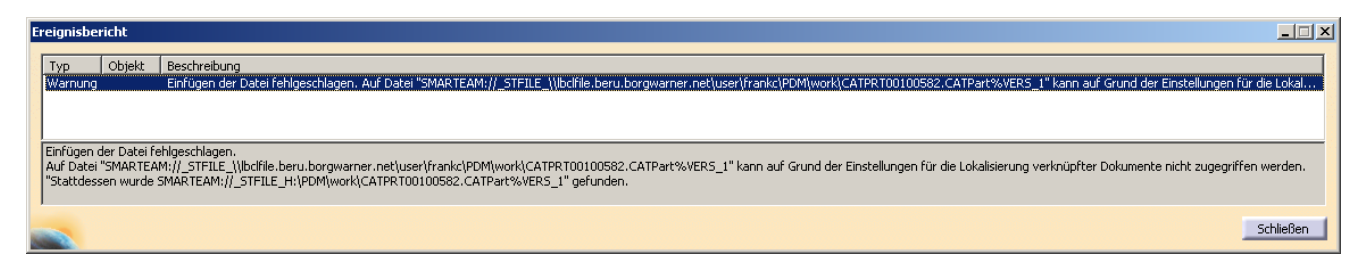

Einfügen der Datei fehlgeschlagen.

Auf Datei

"SMARTEAM://\_STFILE\_\\lbclfile.beru.borgwarner.net\user\frankc\PDM\work\CATPRT0010 0582.CATPart%VERS\_1" kann auf Grund der Einstellungen für die Lokalisierung verknüpfter Dokumente nicht zugegriffen werden.

"Stattdessen wurde

SMARTEAM://\_STFILE\_H:\PDM\work\CATPRT00100582.CATPart%VERS\_1" gefunden.

9. Mit "Schließen" bestätigen, das Part wird aber nicht in die Baugruppe eingefügt.